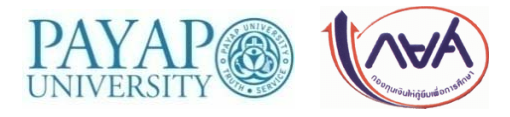

# ประกาศงานกองทุนเงินให้กู้ยืมเพื่อการศึกษา ฉบับที่ 5/2562

เรื่อง การเซ็นสัญญา ส่งสัญญากู้ยืมเงิน กองทุนเงินให้กู้ยืมเพื่อการศึกษา ปีการศึกษา 2562

และการบันทึกจำนวนเงินค่าเล่าเรียน ภาคเรียนที่ 1/2562

(สำหรับนักศึกษากู้ยืมเงินกองทุนๆ กลุ่ม A, T และ Y)

\*\*\*กรุณาอ่านให้ละเอียด ก่อนดำเนินการ \*\*\*

สำหรับนักศึกษากู้ยืมเงินกองทุนฯ กลุ่ม A, T และ Y ให้ปฏิบัติตามขั้นตอน ดังต่อไปนี้

- ตรวจสอบรายชื่อผู้ได้รับการอนุมัติให้กู้ยืมเงินกองทุนเงินให้กู้ยืมเพื่อการศึกษา ปีการศึกษา 2562
   ในวันจันทร์ที่ 1 กรกฎาคม 2562 เวลา 18.00 น. ทางเว็บไซต์งานทุนการศึกษา
- นักศึกษาที่ได้รับอนุมัติฯ ให้ศึกษาขั้นตอนการบันทึกสัญญากู้ยีมเงินกองทุนฯ ผ่านระบบ e-Studentloan (ด้านท้ายประกาศ) และดำเนินการตามขั้นตอน ดังนี้

| ขั้นตอนที่ | การดำเนินการ                                                                                                    |
|------------|----------------------------------------------------------------------------------------------------|
| 1.         | <b>เปิดบัญชีธนาคารเพื่อรับโอนเงินค่าครองชีพ</b> (ธ.กรุงไทย หรือ ธ.อิสลามแห่งประเทศไทย) นักศึกษาที่ยังไม่มีบัญชี                          |
|            | สามารถเลือกวิธีการเปิดบัญชีได้ 2 วิธี ดังนี้                                                                                             |
|            | <u>วิธีที่ 1</u> นักศึกษาติดต่องานทุนการศึกษาเพื่อขอรับแบบฟอร์ม กยศ.104 สำหรับยื่นเปิดบัญชีเงินฝาก โดยจะได้รับ                           |
|            | การยกเว้นเงินฝากขั้นต่ำ ค่าธรรมเนียมแรกเข้า และค่าธรรมเนียมรายปี (ปีแรก) หรือ                                                            |
|            | <u>วิธีที่ 2</u> เปิดบัญชีด้วยตัวเองที่ธนาคาร (ไม่ได้รับการยกเว้นเงินฝากขั้นต่ำและค่าธรรมเนียม)                                          |
|            | ***กรณีที่นักศึกษาได้ทำบัตรนักศึกษาแบบมี ATM ให้นักศึกษาติดต่อธนาคารกรุงไทย สาขาสันป่าข่อย เพื่อขอรับ                                    |
|            | หนังสือรับรองการเปิดบัญชีเงินฝาก Krungthai NEXT Saving                                                                                   |
| 2.         | <b>เตรียมเอกสารประกอบการเซ็นสัญญากู้ยีมเงิน</b> (ถ่ายสำเนาเอกสารจากเครื่องถ่ายเอกสาร ให้อยู่ในหน้าเดียวกันและ                            |
|            | ชัดเจนที่สุด) <b>*เอกสารทั้งหมด ห้ามถ่ายสำเนาย่อ</b> *                                                                                   |
|            | <ol> <li>สำเนาบัตรประชาชนผู้กู้ยืมถ่ายคู่กับ เลขที่บัญชี ธ.กรุงไทย หรือ ธ.อิสลามฯ ของผู้กู้ยืม (ผู้กู้เซ็นรับรองสำเนาถูกต้อง)</li> </ol> |
|            | <ol> <li>บัตรประชาชนผู้กู้ยืมถ่ายคู่กับ ทะเบียนบ้านของผู้กู้ยืม (ผู้กู้ยืมเซ็นรับรองสำเนาถูกต้อง)</li> </ol>                             |
|            | 3.  บัตรประชาชนผู้ค้ำประกัน <u>ถ่ายคู่กับ</u> ทะเบียนบ้านของผู้ค้ำประกัน (ผู้ค้ำประกันรับรองสำเนาถูกต้อง)                                |
| 3.         | <b>เข้าระบบ e-Studentloan เพื่อบันทึกสัญญา ระหว่างวันที่ 1 - 7 กรกฎาคม 2562</b> (ในกรณีที่นักศึกษาประสงค์จะ                              |
|            | กู้ยืมค่าครองชีพ นักศึกษาจะต้องมีเลขที่บัญชีของ ธ.กรุงไทย หรือ ธ.อิสลามฯ ก่อนทำการบันทึกสัญญา)                                           |
|            | - <u>สำหรับผู้ใช้ Internet Explorer Version 10 และ 11 ให้ตั้งค่าเพิ่มเติม</u>                                                            |
|            | - ดำเนินการตามขั้นตอนการบันทึกสัญญากู้ยืมเงิน ผ่านระบบ e-Studentloan ด้านท้ายประกาศ                                                      |
|            |                                                                                                    |

| ขั้นตอนที่ | การดำเนินการ                                                                                                    |
|------------|----------------------------------------------------------------------------------------------------|
| 4.         | พิมพ์สัญญากู้ยืมๆ จากระบบ e-Studentloan ระหว่างวันที่ 1 - 7 กรกฎาคม 2562                                                   |
|            | 1. ตั้งค่าหน้ากระดาษ ตามระบบกำหนด ดังนี้                                                                                   |
|            | กั้นหน้า และ กั้นหลัง เท่ากับ 0                                                                                            |
|            | 🛿 หัวกระดาษ และ ท้ายกระดาษ เท่ากับ 0                                                                                       |
|            | 🕄 ในช่อง Headers & Footers เลือก Empty                                                                                     |
|            | <ol> <li>ใช้กระดาษขนาด A4 ความหนา 80 แกรม ในการพิมพ์สัญญาเท่านั้น (เช่น กระดาษ Double A าลา)</li> </ol>                    |
|            | <ol> <li>พิมพ์สัญญา จำนวน 2 ชุด (สัญญา 1 ชุด มี 6 แผ่น) (ผู้กู้ยืมอาจพิมพ์สัญญามากกว่า 2 ชุด เพื่อสำรองไว้</li> </ol>      |
|            | กรณีเขียนข้อมูลหรือเซ็นสัญญาผิด)                                                                                           |
|            | <ol> <li>พิมพ์สัญญาด้วยเครื่องพิมพ์ระบบ Inkjet หรือ Laser เท่านั้น (ห้ามถ่ายสำเนาหรือพิมพ์จากเครื่องถ่ายเอกสาร)</li> </ol> |
|            | <ol> <li>พิมพ์สัญญาด้วยหมึกดำ หรือ หมึกสีก็ได้ (กรณีเป็นหมึกสี ให้มีสีครบทุกสี)</li> </ol>                                 |
|            | <ol> <li>6. ตรวจสอบความชัดเจนและความครบถ้วนของตัวอักษรที่พิมพ์</li> </ol>                                                  |
|            | <u>หากเจ้าหน้าที่งานทุนการศึกษา ตรวจสอบแล้วพบว่าไม่ชัดเจน นักศึกษาจะต้องพิมพ์และเซ็นสัญญาใหม่</u>                          |
| 5.         | นักศึกษานำสัญญาที่พิมพ์แล้ว ให้เจ้าหน้าที่งานทุนการศึกษาตรวจสอบความถูกต้อง ณ งานทุนการศึกษา                                |
|            | ห้อง 103 อาคารพันธกร <b>ระหว่างวันที่ 2 - 5 กรกฎาคม 2562</b>                                                               |
| 6.         | <u>การเซ็นสัญญากู้ยืมเงินๆ</u> นักศึกษาสามารถเลือกวิธีการเซ็นสัญญาได้ 2 วิธี คือ                                           |
|            | <u>วิธีที่ 1</u> ผู้ค้ำประกันเซ็นสัญญากู้ยืมๆ ต่อหน้าเจ้าหน้าที่ของกรมการปกครอง (ที่ว่าการอำเภอ)                           |
|            | <b>ระหว่างวันที่ 2 - 9 กรกฎาคม 2562</b> ในเวลาราชการ                                                                       |
|            | โดยต้องนำหนังสือจากมหาวิทยาลัยไปยื่นต่อเจ้าหน้าที่ <b>ดาวน์โหลดหนังสือนำ</b> จากเว็บไซต์งานทุนการศึกษา                     |
|            | ในสัญญา <u>ห้าม</u> ใช้น้ำยาลบคำผิด หรือ เขียนย้ำ เด็ดขาด หากกรอกข้อมูลผิด ให้พิมพ์สัญญาใหม่                               |
|            | ❖ ในช่องลงชื่อ ผู้ให้กู้ยืม ห้ามลงลายมือชื่อ *****                                                                         |
|            | ในช่องลงชื่อ ผู้กู้ยืม (นักศึกษาลงลายมือชื่อ)                                                                              |
|            | ในช่องลงชื่อ ผู้ค้ำประกัน (บิดา หรือมารดา หรือผู้ปกครอง ที่เป็นผู้ค้ำประกัน ลงลายมือชื่อ)                                  |
|            | ในช่องลงชื่อ ผู้แทนโดยชอบธรรม/ผู้ปกครอง (จะลงลายมือชื่อ ในกรณีที่นักศึกษาอายุไม่ครบ 20 ปี                                  |
|            | บริบูรณ์ ณ วันทำสัญญา และต้องเป็นคนเดียวกันกับผู้คำประกัน)                                                                 |
|            | ในช่องลงชื่อ ผู้รับรองลายมือชื่อผู้ค้ำประกัน คือ ลายมือชื่อของเจ้าหน้าที่ของกรมการปกครอง                                   |
|            | (นายอำเภอ) <u>พร้อมประทับตราอำเภอ</u> *****                                                                                |
|            | ในช่องลงชื่อ พยาน ทั้ง 2 แห่ง ห้ามลงลายมือชื่อ *****                                                                       |
|            | <b>วิธีที่ 2</b> นักศึกษาและผ้ค้ำประกันเซ็นสัญญาก้ยืมเงินฯ ต่อหน้าเจ้าหน้าที่งานทนการศึกษา ณ งานทนการศึกษา                 |
|            |                                                                                                    |
|            | - วันที่ 10 - 12 กรกฎาคม 2562 (ช่วงเช้า-บ่าย) เวลา 08.30 - 11.30 น. และ 13.30 - 16.00 น.                                   |
|            |                                                                                                    |

| ขั้นตอนที่ | การดำเนินการ                                                                                                    |
|------------|----------------------------------------------------------------------------------------------------|
| 7.         | <u>การส่งสัญญากู้ยืมเงินๆ</u> ฉบับสมบูรณ์ ทั้ง 2 ชุด พร้อมกับเอกสารประกอบสัญญากู้ยืมเงินฯ ณ งานทุนการศึกษา ห้อง |
|            | 103 อาคารพันธกร มหาวิทยาลัยพายัพ เขตแม่คาว <b>ระหว่างวันที่ 10 - 12 กรกฎาคม 2562</b>                            |
|            | *** สัญญาและเอกสารประกอบสัญญาให้ <i>ไส่แฟ้มสันรูด</i> (ไม่ใช้แผ่นใสประกบหน้า-หลัง)                              |
| 8.         | <b>ประชุมผู้ปกครองและปฐมนิเทศนักศึกษากู้ยืมๆ (ผู้ปกครองและนักศึกษา)</b> วันเสาร์ที่ 13 กรกฎาคม 2562             |
|            | เวลา 08.30 - 12.00 น. ณ หอประชุม ดร.บุญทอง ภู่เจริญ อาคารชุมพาบาล มหาวิทยาลัยพายัพ เขตแม่คาว                    |
| 9.         | <b>นักศึกษาบันทึกจำนวนเงินค่าเล่าเรียน</b> ในระบบ e-Studentloan วันจันทร์ที่ 15 กรกฎาคม 2562                    |
|            | (รายละเอียดและวิธีการตามขั้นตอนการบันทึกจำนวนเงินค่าเล่าเรียน ในระบบ e-Studentloan ด้านท้ายประกาศ)              |
| 10.        | <b>นักศึกษาตรวจสอบรายชื่อผู้มีสิทธิ์เข้าประชุมเซ็นยืนยันกู้ยืมฯ</b> ทางเว็บไซต์งานทุนการศึกษา                   |
|            | วันศุกร์ที่ 19 กรกฎาคม 2562                                                                                     |
| 11.        | ประชุมเซ็นยืนยันกู้ยืมฯ (ประชุมเฉพาะนักศึกษา) วันพุธที่ 24 กรกฎาคม 2562 เวลา 09.30 - 11.00 น.                   |
|            | ติดตามประกาศอีกครั้ง ทางเว็บไซต์งานทุนการศึกษา                                                                  |
| 12.        | ประกาศรายชื่อแก้ไขแบบคำขอกู้ยืมฯ วันพฤหัสบดีที่ 15 สิงหาคม 2562 เวลา 18.00 น.                                   |

ประกาศ ณ วันที่ 1 กรกฎาคม 2562

#### ขั้นตอนการบันทึกสัญญากู้ยืมเงิน กยศ.-กรอ. ผ่านระบบ e-Studentloan

1. เข้าระบบ e-Studentloan (https://eservices.studentloan.or.th/SLFSTUDENT/jsp/SLFLoginS.jsp)

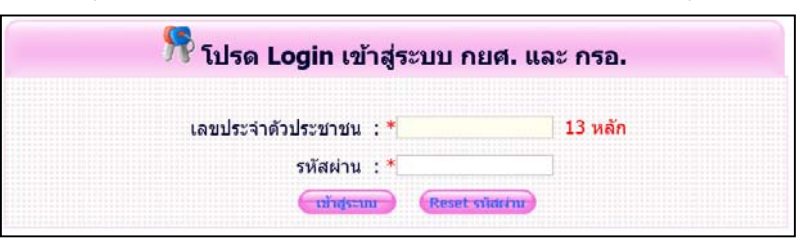

2. เลือก ปีการศึกษา 2562 ภาคเรียนที่ 1

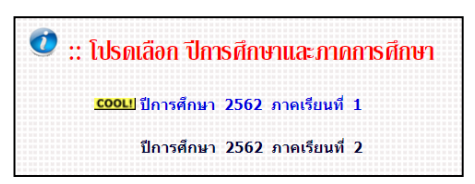

3. เลือก หรือ

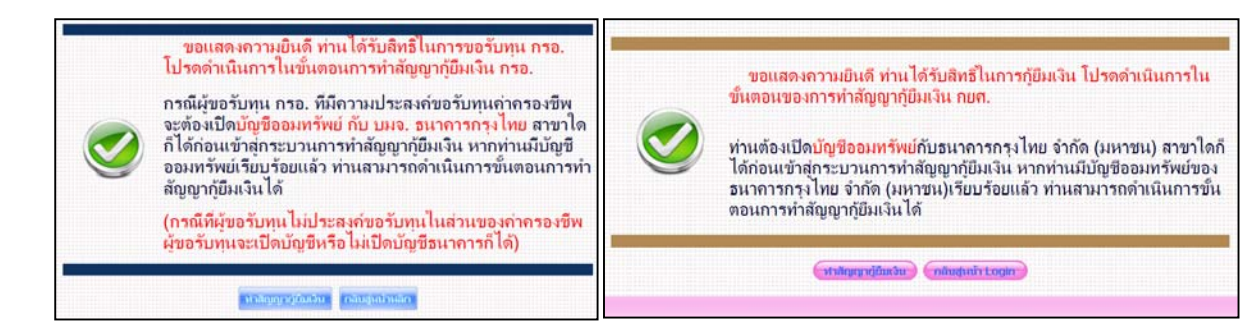

4. เลือก **ทำสัญญา** 

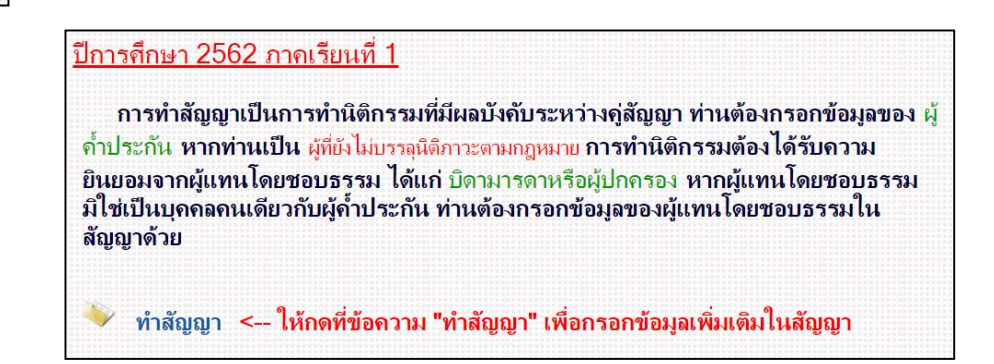

- 5. กรอกข้อมูลในระบบ ให้ถูกต้อง และครบถ้วน
  - 5.1 **ข้อมูล ข้อที่ 2** เลือกความเกี่ยวข้องระหว่างผู้ค้ำประกันกับผู้กู้ยืม
  - 5.2 **ข้อมูล ข้อที่ 3** กรอกข้อมูลหมายเลขโทรศัพท์ของผู้ค้ำประกัน
  - 5.3 ข้อมูล ข้อที่ 4 กรณีที่ผู้กู้อายุไม่ถึง 20 ปีบริบูรณ์ ณ วันที่บันทึกสัญญา ผู้กู้จะต้องเลือกผู้แทนโดยชอบธรรม โดยให้เลือก "ผู้แทนโดยชอบธรรม เป็นบุคคลเดียวกับผู้ค้ำประกัน" หลังจากนั้นข้อมูลผู้แทนโดยชอบธรรมจะปรากฏขึ้นมา
  - 5.4 **กรอกเลขที่บัญชีธนาคาร** ธนาคารกรุงไทยหรือธนาคารอิสลามแห่งประเทศไทยของนักศึกษา และเลือก <sup>บันทักสญญา</sup>

| . ชื่อ                                                                                                    |                                                                                                    |                                                                                                    | เพศ 🤍 ชาย                                                                                                    | วันเดือนปี<br>เกิด                                                                                                    | อายุ                                                                                                    | U                                                                                                    |
|----------------------------------------------------------------------------------------------------|----------------------------------------------------------------------------------------------------|----------------------------------------------------------------------------------------------------|----------------------------------------------------------------------------------------------------|----------------------------------------------------------------------------------------------------|----------------------------------------------------------------------------------------------------|----------------------------------------------------------------------------------------------------|
| ที่อยู่ตามทะเบียนบ้าน                                                                                                    | หม่ที                                                                                                    | ชอย                                                                                                    |                                                                                                    | ถมน                                                                                                    | ตำบล                                                                                                    |                                                                                                    |
| สาเกล                                                                                                    |                                                                                                    | จังหวัด                                                                                                    |                                                                                                    | รหัสไปรษณีย์                                                                                                    | โหรศัพท์                                                                                                    |                                                                                                    |
| โทรศัพท์มือกือ                                                                                                    | Email                                                                                                    |                                                                                                    | ลขประจำตัว<br>ประชาชน                                                                                                    | ซึ่งต่อไป                                                                                                    | นี้เรียกว่า "ผู้ผู้ยืม"                                                                                                    |                                                                                                    |
|                                                                                                    | ัยพายัง                                                                                                    | ระดับ ปริณภ                                                                                                    | าครี                                                                                                    |                                                                                                    |                                                                                                    |                                                                                                    |
| เป็นผู้ค้าประกันของผู้กู้ยืม โดยเกี่ย                                                                                                    | ยวข้องเป็น 🗹 ซึ่งต่อไปนี้                                                                                                    | เรียกว่า "ผู้ค้ำประกัน"                                                                                                    |                                                                                                    |                                                                                                    |                                                                                                    |                                                                                                    |
| เลชประจำด้ว<br>ประชาชนผู้คำประกัน                                                                                                    | ∄อ* นาย 💌                                                                                                    |                                                                                                    | เพศ* () ชาย (                                                                                                    | ⊖หญิง วันเดือนปีเกิด*                                                                                                    |                                                                                                    | อายุ                                                                                                    |
| ที่อยู่ตามทะเบียนบ้าน                                                                                                    | ายุที                                                                                                    | ชอบ                                                                                                    |                                                                                                    | กมน                                                                                                    | ตำบล                                                                                                    |                                                                                                    |
| สำเภอ                                                                                                    |                                                                                                    | ขังหวัด                                                                                                    |                                                                                                    | รหัสไปรษณีย์                                                                                                    | โทวศักรณ์*                                                                                                    |                                                                                                    |
| โทรศัพทมีอถือ                                                                                                    | Email                                                                                                    |                                                                                                    |                                                                                                    |                                                                                                    |                                                                                                    |                                                                                                    |
| เป็นผู้แทนโดยชอบธรรมดามกฎห                                                                                                    | มายของผู้กู้ยืม โดยเกี่ยวข้องเป็น                                                                                                    | 💌 ของผู้กู้ปืน                                                                                                    |                                                                                                    |                                                                                                    |                                                                                                    |                                                                                                    |
| เป็นผู้แทนโดยชอบธรรมดามกฎห<br>เฉขประจำดัว                                                                                                    | มายของผู้ญัยืม โดยเกี่ยวข้องเป็น                                                                                                    | 💙 ของผู้กู้ยืม                                                                                                    |                                                                                                    |                                                                                                    |                                                                                                    | 224                                                                                                    |
| เป็นผู้แทนโดยชอบธรรมตามกฎห<br>เลขประจำดัว<br>ประชาชน*<br>ที่อย่อามพะเบียนก้าน                                                                                                    | มายของผู้กู้ยืม โดยเกี่ยวข้องเป็น<br>ผู้แทนโดยชอบธรรมชื่อ*                                                                                                    | ของผู้กู้ยืม                                                                                                    |                                                                                                    | วันเดือนปีเกิด*                                                                                                    | สามอ                                                                                                    | атц                                                                                                    |
| เป็นผู้แหนโดยขอบธรรมดามกฎห<br>เอขประจำตัว<br>ประชาชน*<br>ที่อยู่ตามทะเบียนเว็น<br>เอชที่                                                                                                    | มายของผู้ดู้ยืม โดยเกี่ยวข้องเป็น<br>ผู้แทนโดยชอบธรรมชื่อ*<br>หมู่ที่                                                                                                    | <ul> <li>ของผู้ญี่มืม</li> <li>นาย</li> <li>ขอบ</li> </ul>                                                                                                    |                                                                                                    | วันเดือบปีเกิด*<br>ถนน                                                                                                    | ต่าบอ                                                                                                    | อายุ                                                                                                    |
| เป็นผู้แทนโดยชอบธรรมตามกฎห<br>เอชประจำตัว<br>ประชาวณ*<br>ที่อยู่ตามทะเบียนมาน<br>เอชที่<br>อำเภอ<br>โทรศัพท์มือถือ                                                                                                    | มายของผู้ผู้ยืม โดยเกี่ยวห้องเป็น<br>ผู้แหนโดยช่อมธรรมชื่อ*<br>หมู่ที่<br>Email                                                                                                    | ชองผู้กู้เป็น<br>นาย<br>ซ่อย<br>จังหวัด<br>ส่งหวัด                                                                                                    |                                                                                                    | วันเดือนปีเกิด*<br>ถนน<br>รหัสไปรษณีย์                                                                                                    | ตำบล<br>โทรศัพท์*                                                                                                    | อายุ                                                                                                    |
| เป็นผู้แทนโดยชอบธรรมดามกฎห<br>เองประจำดำ<br>ประชาวณ"<br>ที่อยู่ตามพะเบียนบ้าน<br>เลขที่<br>สำเภอ<br>โทรดับการประกิจให้การประดิ<br>ก็ดูก่อนเร็มให้มีการประดิ<br>ก็ดูก่อนเร็มให้มีการประดิ<br>แม้หรู่ขึ้นตองได้ผู้มีมาย<br>ผู้ให้ผู้มีมะครไม่ผู้มีมายหาวที่<br>มมดงทะเบียนโซน/แบบยืนยันจำหวน<br>ผู้ให้ผู้มีมะครไม่ผู้มีมายหาวที่<br>มมดงทะเบียนโซน/แบบยืนยันจำหวน<br>กรา ส่งและไม่คู่ขึ้นที่มีมาหาวที่<br>มมดงทะเบียนโซน/แบบยืนยันจำหวน<br>มายการนี้ ทำขึ้นสองฉบับมีข้อความ<br>ห้ายขาน<br>. ขวายละเมื่อหลัดคลงไห้ผู้ผู้มีกฎีแหละม | มายของผู้ญัยิม โดยเกี่ยวข้องเป็น<br>ผู้แหนโดยชอบธรรมชื่อ*<br>หมู่ที่<br>Email<br>อินหลักฐานการก็ยิมเงิน กองทุนเงินดู้ยื่นเ<br>ผู้ญียิม โดย<br>องภูยิมเงิน ผู้ค้าประกันตกลงค้าประกัน แล<br>หรือมันดีของเป็นค่าแล่าเรียน และค่าไข้<br>องภูยิมเงิน ผู้ค้าประกันตกลงค้าประกัน แล<br>กราจร่ายเพื่อเป็นค่าแล่าเรียน<br>เกราจร้ายเพื่อเป็นค่าแล่าเรียน<br>เกราจร้ายเพื่อเป็นค่าแล้าเรียน<br>เกราจร้ายเพื่อเป็นค่าเรายนการกิจ<br>กราจร่ายเกิดของแรกเจ้าคนไม่ครามมินออมในกา<br>และเมือนข้อเราร์นให้แก่ผู้ดีญายินดู้มาย<br>เลื่อเป็นผู้ในของแรกเราที่ตระเรียนในการสัญ<br>อุตศล้องตรงกัน เก็บไวที่ผู้ให้ภูยิมหนึ่งฉบับ<br>ขลัญญา และหน้อสื่อไห้ความยินขอมในกา<br>และเรียนข้อตรงกันแห้มดู่อยุ่าวยังตัญ<br>อุตศวันสุญภูมิสาร์ไม่เรียงกร้ายให้แก่ผู้ดูญายายสัญญ | พลงหุ่ญ้มีม<br>นาย<br>พ่อยางค์<br>รังหวัด<br>รังหวัด<br>ส่งหวัด<br>สะมุ่มหนโดยขอบธรรมเรื่อง<br>สะมุ่มหนโดยขอบธรรมเรื่อง<br>สะมุ่มหนโดยขอบธรรมเรื่อง<br>สะมุ่มหนโดยของกับการศึกษ<br>ส่งกร้างไม่ครามสื่องกับ<br>การ หลัดสุดร 5 (ร่า) ปี นับ<br>การ หลัดสุดร 5 (ร่า) ปี นับ<br>การหนัดอากร้างไม่กู้ของหนึ่งอาบาร<br>ระเปิดเผยข้อมูลของสัญญา<br>ารและของสัญญาร์ ทุกษา<br>กละข้อสัญญาร์ ทุกษา<br>กละข้อสัญญาร์ กร้าง | ในอนาคต เพื่อเป็นทุนการค่<br>[ปกครองตกลงยินของไหย่<br>[ปกครองตกลงยินของไหย่<br>[ปกครองตกลงยินของไหย่<br>[ปกครองการนี้<br>[ปกคราย<br>[ปกคราย]<br>[ปกคราย<br>[ปกคราย]<br>[ปกคราย<br>[ปกคราย]<br>[ปกคราย<br>[ปกคราย]<br>[ปกคราย<br>[ปกคราย]<br>[ปกคราย<br>[ปกคราย]<br>[ปกคราย<br>[ปกคราย]<br>[ปกคราย<br>[ปกคราย]<br>[ปกคราย<br>[ปกคราย]]<br>[ปกคราย<br>[ปกคราย]]<br>[ปกคราย]]<br>[ปกคราย]]<br>[ปกคราย]]<br>[ปกคราย]]<br>[ปกคร]] | วันเดือนปีเกิด*<br>ถนน<br>ถนน<br>รพัสไปรษณีม์<br>รพัสไปรษณีม์<br>ที่กษาแบบต้องไข้คืมคามความ<br>ผู้ขึมทำลัญญาญี่ยินเงินกองทุน<br>เข็มและจ่ายเพื่อเป็นค่าครองชี<br>การหลังสูตร 6 (พก) มี ไม่เกิม<br>โจรนเป็นที่เข้าใจข้อครามตลอย<br>แหรี่งของลัญญานี้<br>องสัญญานี้<br>องปฏิบัติตามศาวันิจฉัยของคถ | ตำบอ<br>โทรศัพท์<br>โทรศัพท์<br>สามารถในการหารายใน<br>เงินภู่ยืมเพื่อการศึกษาป<br>แข้ามัญชีเงินใก้ลงทะเบีย<br>มาไม่เกิน 300,000 (สา<br>มาไม่เกิน 300,000 (สา) (สา<br>มาไม่เกิน 300,000 (สา) (สา<br>มาไม่เกิน 300,000 (สา) (สา) (สา) (สา) (สา) (สา) (สา) (สา) | อายุ<br>ถึในอนาคคเป็น<br>ถึยูกกับรายได้ได้<br>มู่ได้มี โดยไฟถี<br>มนสม) บาท<br>รมนสม) บาท<br>รมนสม) บาท<br>รมนิมหลักฐานค |

- 5.5 ตรวจสอบความถูกต้องของชื่อบัญชี และข้อมูลของผู้ค้ำประกัน/ผู้แทนโดยชอบธรรม
- 5.6 เลือก <sup>พิมพ์สัญญา</sup>

| การกรอกข้อมูลเลขที่บัญชีธนาคารให้กรอกข้อมูลเป็นตัวเลขจำนวน 10 หลักโดยไม่ต้องมีเครื่องหมาย-<br>*กรณีที่ผู้ขอรับทุนไม่ประสงค์ขอรับทุนในส่วนของค่าครองชีพ ผู้ขอรับทุน จะกรอกข้อมูล หรือไม่กรอกข้อมูลเลขที่บัญชีธนาคารก็ได้* |                                                  |  |  |  |  |  |  |
|----------------------------------------------------------------------------------------------------|--------------------------------------------------|--|--|--|--|--|--|
|                                                                                                    | พิมพ์สัญญา บันทึกสัญญา ล้างจอภาพ กลับสู่หน้าหลัก |  |  |  |  |  |  |

### 6. การพิมพ์สัญญากู้ยืมเงิน

- 6.1 ตั้งค่าการพิมพ์ตามที่กำหนด
  - 6.1.1 Browser Internet Explorer

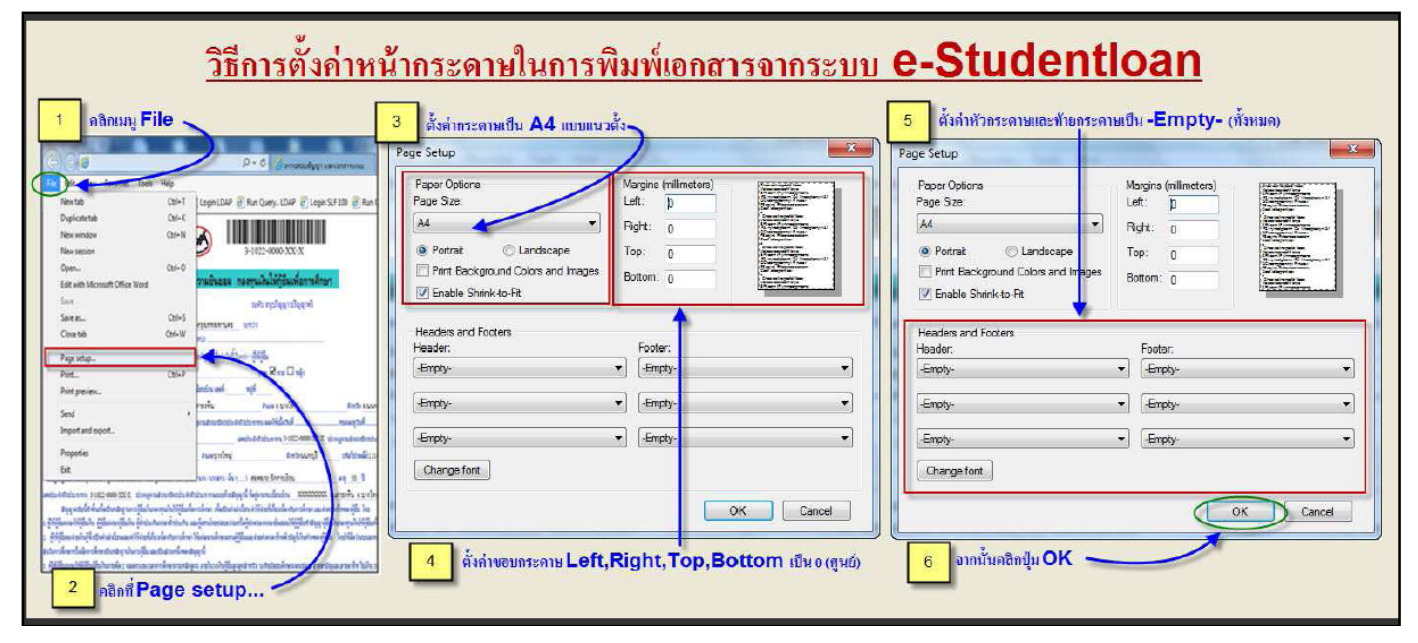

6.1.2 Browser Chrome

| พิมพ์<br>รวม: หน้ากระดาษ 8                | ⊧หน้า       |          |                                        | พิมพ์<br>รวม: หน้ากระดาษ 6 เ | หบ้า             |       |
|-------------------------------------------|-------------|----------|----------------------------------------|------------------------------|------------------|-------|
|                                           | พิมพ์       | ยกเลิก   |                                        |                              | พิมพ์ ย          | กเลิก |
| ปลายทาง                                   | Canon MG3   | 500 se 🔻 |                                        | ปลายทาง                      | 🖶 Canon MG3500 s | ie 💌  |
| หน้า                                      | ทั้งหมด     | •        |                                        | หน้า                         | ทั้งหมด          | *     |
| จำนวนชุด                                  | 1           |          |                                        | จำนวนชุด                     | 1                |       |
| ຮູປແນນ                                    | แนวดั้ง     | •        |                                        | รูปแบบ                       | แนวตั้ง          | •     |
| สี                                        | สี          | <b>.</b> |                                        | ลี                           | สี               | •     |
| การตั้งค่าเพิ่มเติม<br>พิมพ์โดยไร้ร่องโด้ | ดอาเของระบบ | ~        | เลือกตั้งค่าเพิ่มเติม (More Setting)   | การตั้งค่าเพิ่มเติม          |                  | ^     |
| (Ctrl+Shift+P)                            |             |          |                                        | ขนาดกระดาษ                   | A4               | *     |
|                                           |             |          | เลือกระยะขอบ (Margin) "ไม่มี" (None) 📿 | จำนวนหน้าต่อแผ่น             | 1                | •     |
|                                           |             |          | •                                      | ระยะขอบ                      | ไม่มี            | •     |
|                                           |             |          | เลือกปรับขนาด (Scale)                  | ปรับขนาด                     | ที่กำหนดเอง      | Ŧ     |
|                                           |             |          | กำหนดเอง (Custom) <mark>87%</mark> 🔍   |                              | 87               |       |

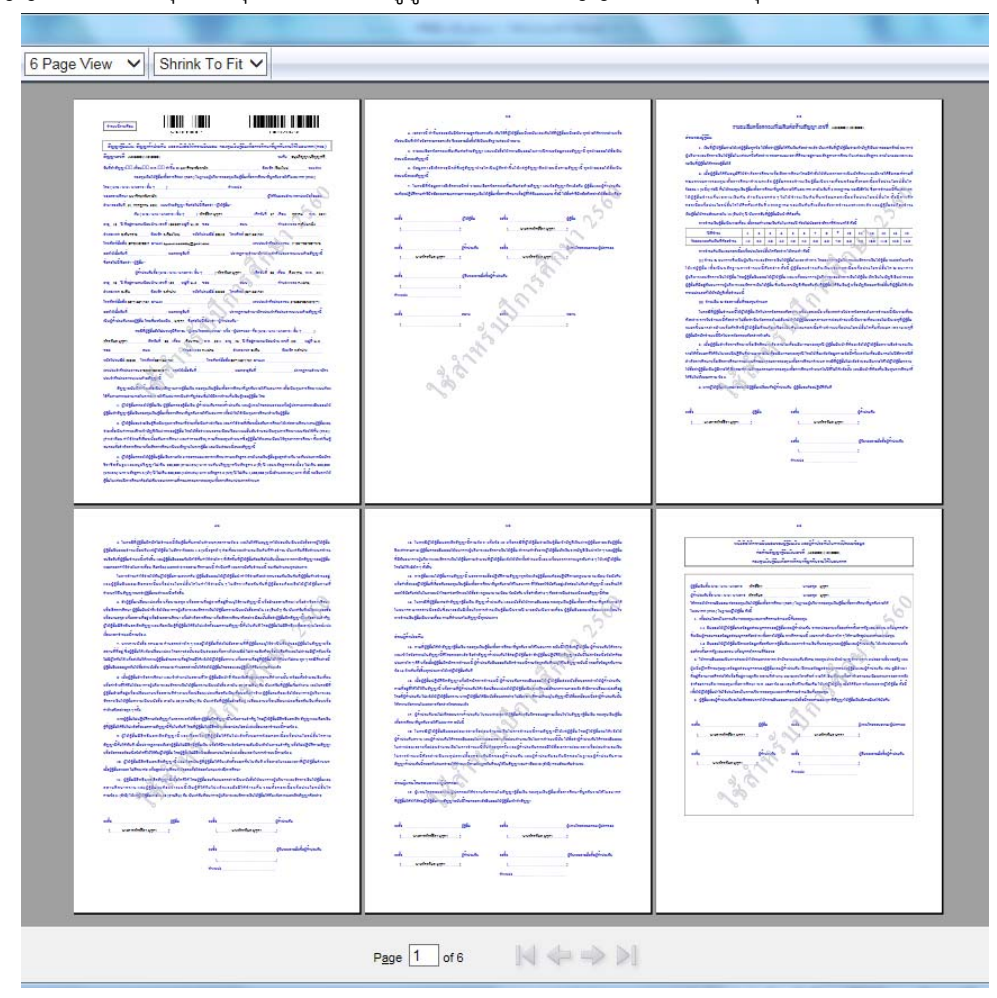

6.2 พิมพ์สัญญาจำนวน 2 ชุด (1 ชุดมี 6 แผ่น) (ผู้กู้ยืมอาจพิมพ์สัญญามากกว่า 2 ชุด เพื่อสำรองไว้กรณีเซ็นผิด)

- เขียนข้อมูลเพิ่มเติมในสัญญา หน้าที่ 1 (ให้นักศึกษาใช้ปากกาลูกลื่นสีน้ำเงินเท่านั้น)
  - 7.1 วันที่ทำสัญญา ระบุเป็นตัวเลข
  - 7.2 ตำแหน่ง **1** เขียนข้อความ นายคมกฤต วงค์นาง
  - 7.3 ตำแหน่ง **2** เขียนข้อความ ผู้ช่วยอธิการบดีฝ่ายกิจการนักศึกษา
  - 7.4 เขียนวันที่ออกและวันที่หมดอายุของบัตรประชาชนผู้กู้ยืม / ผู้ค้ำประกัน / ผู้แทนโดยชอบธรรม (ถ้ามี)

| ູ້ຈັ                                            | ปแบบการเขียนใ                                                                                                    | ็นสัญญา ให้เขี                                                                                                    | ยนเหมือนรูปแ                                        | .บบ วัน เดือน ปี                        | ที่ปรากฎในบัตรป                                          | ระชาชน               |
|-------------------------------------------------|----------------------------------------------------------------------------------------------------|----------------------------------------------------------------------------------------------------|-----------------------------------------------------|-----------------------------------------|----------------------------------------------------------|----------------------|
|                                                 | Ungslig:<br>unshröhö<br>Seituadange<br>Seituadange | ราคัวประชาชน Thai Nat<br>ประชาช<br>In Number<br>Jest name<br>Jested<br>Des of Birth<br>Stroker State<br>(19 Des. 2006<br>19 July 20 July 20 J | ional ID Card                                       |                                         | 28 ก.พ. 256<br>วันออกบัตร<br>10 ก.ค. 256<br>วันบัตรหมดอา | ٥<br>٤<br>٤          |
| วันที่ทำสัญญา⊡⊡ เดื<br>กอง<br>ทำม≫่ ผู้ช่วยอธิก | อน                                                                                                    | ทำขึ้น ณ มหาวิทยา<br>ร <del>ลึกษา (กยส.)</del> โดย<br>ร <b>นักศึกษา</b> ของส                                                                                                    | ลัยพายัพ<br>I ( นาย / นาง / นาง<br>หถานศึกษา มหาวิท | สาว / อื่น ๆ)<br>เยาลัยพายัพ            | จังหวัด เชียงใหม่<br>นายคมกฤต วงเ                        | ระหว่าง<br>ส์นาง     |
| ผู้ได้รับมอบอำนาจจากก<br>จัน                    | เองทุนเงินให้กู้ยืมเพื่อ<br>(                                                                                                    | การศึกษา ซึ่งต่อไป<br>เปลื่น 2                                                                                                    | นี้เรียกว่า "ผู้ให้กู้ยื่                           | N"<br>ເລືອກັນສື່                        | 1000                                                     |                      |
| อาย ปีที่อย่ตามทะ                               | (นเข/นเง/นเงตา<br>เเบียนบ้าน เลขที่                                                                                                    | หม่ที่ ๆ                                                                                                    | เอย                                                 | <br>เมตรณา<br>เ                         | เพยน                                                     | ข้อมูลจากบัตรประชาชน |
| ตำบล/แขวง                                       |                                                                                                    | ອຳເภอ/ເขต                                                                                                    |                                                     | จังหวัด                                 | รหัสไปรเ                                                 | "ຜູ້ກູ້ຍືນ"          |
| <br>โทรศัพท์                                    |                                                                                                    | โทรสัพท์มี                                                                                                    | ไอถีอ                                               | E-mail _                                |                                                          |                      |
| เลขประจำตัวประชาชน                              |                                                                                                    | ออกให้เมื่อวันที่                                                                                                    |                                                     | หมดอายุ                                 | ุเวันที่                                                 |                      |
| ปรากฏตามสำเนาบัตรป                              | ระจำตัวประชาชนแน                                                                                                    | บท้ายสัญญานี้ ซึ่งเ                                                                                                    | ก่อไปนี้เรียกว่า "ผู้กุ้                            | เย็มเงิน"                               |                                                          |                      |
| ผู้ค่                                           | ้าประกันชื่อ (นาย / น                                                                                                    | าง / นางสาว / อื่น ๆ                                                                                                    | )                                                   | เกิดวั                                  | นที่ เดือน พฤศจิกาย                                      | ข้อมูลจากบัตรประชาชน |
| อายุปี ที่อยู่ตามทะ                             | ะเบียนบ้าน เลขที่                                                                                                    | หมู่ที่ ๆ                                                                                                    | 198                                                 | ព                                       | านน                                                      | "ผู้ค้ำประกัน"       |
| ตำบล/แขวง                                       |                                                                                                    | ອຳເภอ/ເขต                                                                                                    |                                                     | จังหวัด                                 | รหัสไปรษ                                                 | Al 2                 |
| โทรศัพท์                                        |                                                                                                    | โทรศัพท์มี                                                                                                    | ไอถือ                                               | E-mail                                  |                                                          |                      |
| เลขประจำตัวประชาชน                              |                                                                                                    | ออกให้เมื่อวันที่                                                                                                    | 9                                                   | หมดอายุ                                 | เว้นที่                                                  |                      |
| ปรากฏตามสำเนาบัตรป<br>*                         | ระจำตัวประชาชนแน                                                                                                    | เบท้ายสัญญานี เป็ง                                                                                                    | แผู้คำประกันของผู้                                  | กู้ยืมเงิน โดยเกี่ยวข้อง                | แป็น ซึ่งต่อใบ                                           | นี้เรียกว่า          |
| "ผู้คำประกัน"                                   | สมขอ อ ยากา                                                                                                    | V                                                                                                    | ~                                                   | ਬ ਦਾ ਕ                                  | à                                                        | ข้อบออากบัตรประชาชบ  |
|                                                 | แทผูกูยมเงนยงไมบร<br>เกิดวันที่ เดื                                                                                                    | รถุนตภาวะ "ผูแทน<br>อน                                                                                                    | แดยชอบธรรม"ท<br>พ.ศ. อาย                            | รอ "ผูบกครอง" ค้อ (<br>ปี ที่อย่ตามทะเท | ุนาย / นาง / นางสาว / อัน<br>บียนบ้าน เลขที่             | "ผ้แทนโดยชอบธรรม"    |
| ซอย                                             | ถนน                                                                                                    |                                                                                                    | ตำบล/แขวง                                           |                                         | ອຳເກອ/ເขต                                                |                      |
| จังหวัด                                         | รหัสไปรษณีย์                                                                                                    | โทรศัพท์                                                                                                    | โท                                                  | รศัพท์มือถือ                            | E-mail                                                   | <u> </u>             |
| เลขประจำตัวประชาชน                              | •••••••••••••••••••••••••••••••••••••••                                                                                                    | ออกให้เมื่อวันที่                                                                                                    |                                                     | หมดอายุ                                 | วันที่                                                   |                      |
|                                                 |                                                                                                    |                                                                                                    |                                                     |                                         |                                                          |                      |

ปรากฏตามสำเนาบัตรประจำตัวประชาชนแนบท้ายสัญญานี

## ขั้นตอนการบันทึกจำนวนเงินค่าเล่าเรียน ในระบบ e-Studentloan

1. เข้าระบบ e-Studentloan <u>https://eservices.studentloan.or.th/SLFSTUDENT/jsp/SLFLoginS.jsp</u>

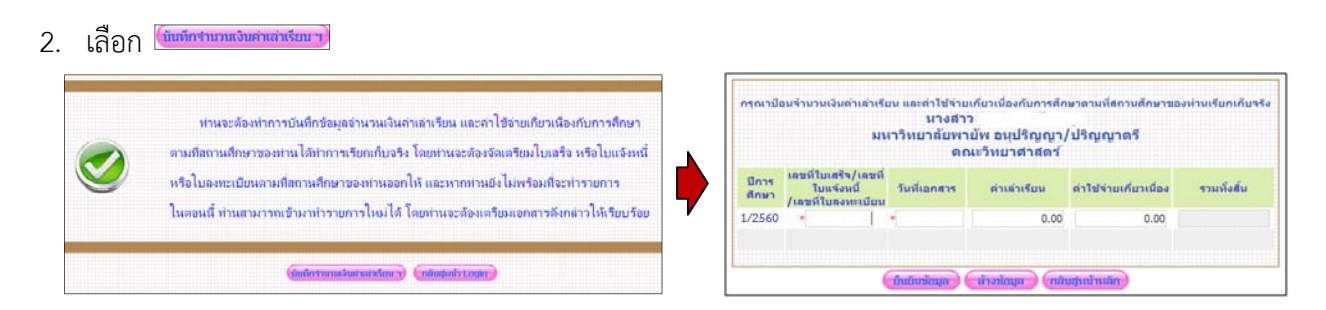

- 3. เตรียมเอกสาร
  - 3.1 ใบเสร็จรับเงินค่าเล่าเรียนที่มีรายการ "**ค่าเล่าเรียนเหมาจ่าย**"

| <b>มหาวิท</b><br>PAYAP<br>อ.เมือง จ<br>Muang D<br>Tel: (053)<br>Fax: (053) | <b>ยาลัยพายัพ</b><br>UNIVERSITY<br>เขียงใหม่ 50000<br>strict, Chiangmai 50000<br>241255<br>241983<br>พัย 22548<br>ไบเสร็จรับเงิน OFFICIAL F                                                                                                    | ใต้รับยกเว้นอากรแสตมป์<br>ตามนัยมาตรา 121<br>แห่งประมวดรัษฎากร<br>เฉรที่ No. C1 - 2559: 1 / 0000<br>วันที่ Date 20/03/2561<br>RECEIPT |
|----------------------------------------------------------------------------|----------------------------------------------------------------------------------------------------|----------------------------------------------------------------------------------------------------|
| ได้รับเงิน<br>Beceived                                                     |                                                                                                    | าหัลประจำตัว 6001210001<br>Student Code                                                                                               |
| หลักสูตร<br>Program                                                        |                                                                                                    | ภาคการศึกษา/ปีการศึกษา 1/25(1<br>Semester/Academic Year                                                                               |
| No.                                                                        | รายการ<br>Description                                                                                                    | จำนวนเงิน<br>Amount (Baht)                                                                                                    |
| 2<br>3<br>4<br>5<br>6<br>7<br>8<br>9<br>10                                 | <ul> <li>2104 ตำบันุงกรดิตามา</li> <li>2127 ตำรรรมเมิณปละงารรดิมมาสถายภาพมักสึกษา</li> <li>2121 ตำบักรรอนามัน</li> <li>2202 ตำรัฐงารอนามัน</li> <li>2306 ตำรัฐงารอน</li> <li>2311 ตำบังกรรมใหมดทัก</li> <li>3102 ตำบังสรรมเสียงาาย</li> <li>3129 สมันสนทโอกรรม เสียงาร</li> <li>3129 สมันสนทโอกรรม เสียงาร</li> <li>3120 สมันสนทโอกรรม เสียงาร</li> <li>3120 ส่วนสนทโอกรรม เสียงาร</li> <li>3120 ส่วนสนทโอกรรม เสียงาร</li> <li>3120 ส่วนสนที่ เสียงาร</li> <li>3120 ส่วนสนที่ เสียงาร</li> <li>3120 ส่วนสนที่ เสียงาร</li> <li>3121 ส่วนสนที่ เสียงาร</li> <li>3121 ส่วนสนที่ เสียงาร</li> <li>3121 ส่วนสนที่ เสียงาร</li> <li>3121 สีนที่ เสียงาร</li> <li>3121 สีนที่ เสียงาร</li> <li>3121 สีนที่ เสียงาร</li> <li>3121 สีนที่ เสียงาร</li> <li>3121 สีนที่ เสียงาร</li> <li>3121 สีนที่ เสียงาร</li> <li>3121 สีนที่ เสียงาร</li> <li>3121 สีนที่ เสียงาร</li> <li>3121 สีนที่ เสียงาร</li> <li>3121 สีนที่ เสียงาร</li> <li>3121 สีนที่งาร</li> <li>3121 สีนที่ เสียงาร</li> <li>3121 สีนที่ เสียงาร</li> <li>3121 สีนที่ เสียงาร</li> <li>3121 สีนที่ เสียงาร</li> <li>3121 สีนที่ เสียงาร</li> <li>3121 สีนที่ เสียงาร</li> <li>3121 สีนที่ เสียงาร</li> <li>3121 สีนที่ เสียงาร</li> <li>3121 สีนที่ เสียงาร</li> <li>3121 สีนที่ เสียงาร</li> <li>3121 สีนที่ เสียงาร</li> <li>3121 สีนที่ เสียงาร</li> <li>3121 สี</li></ul> | 3,000.00<br>3,000.00<br>1,000.00<br>650.00<br>300.00<br>2,500.00<br>100.00<br>1,000.00                                                |
| ตัวอักษะ<br>ขำระโดง                                                        | ( สามหมิ่นห้าสิบบาทถัวน<br>/ Paid by : CASH                                                                                                    | ) 30,050.00<br>ອູ້ກັງເທີນ (Received by)<br>Jass (Netrigen Tailby avong                                                                |
| หมายเท<br>Serial !                                                         | <ul> <li>เอกสารทุกฉบับจะต้องมีลายมีอรีอรองผู้รับเงินจึงจะถือว่าสมบูรณ์<br/>This document will not be recognized unless properly signed.<br/>Io. N 035861</li> </ul>                                                                                                    | ไ<br>นักสึกษา                                                                                                    |

3.2 ใบภาระค่าใช้จ่าย/ทุน จาก ระบบ e-Registrar (<u>https://reg.payap.ac.th/registrar/home.asp</u>)

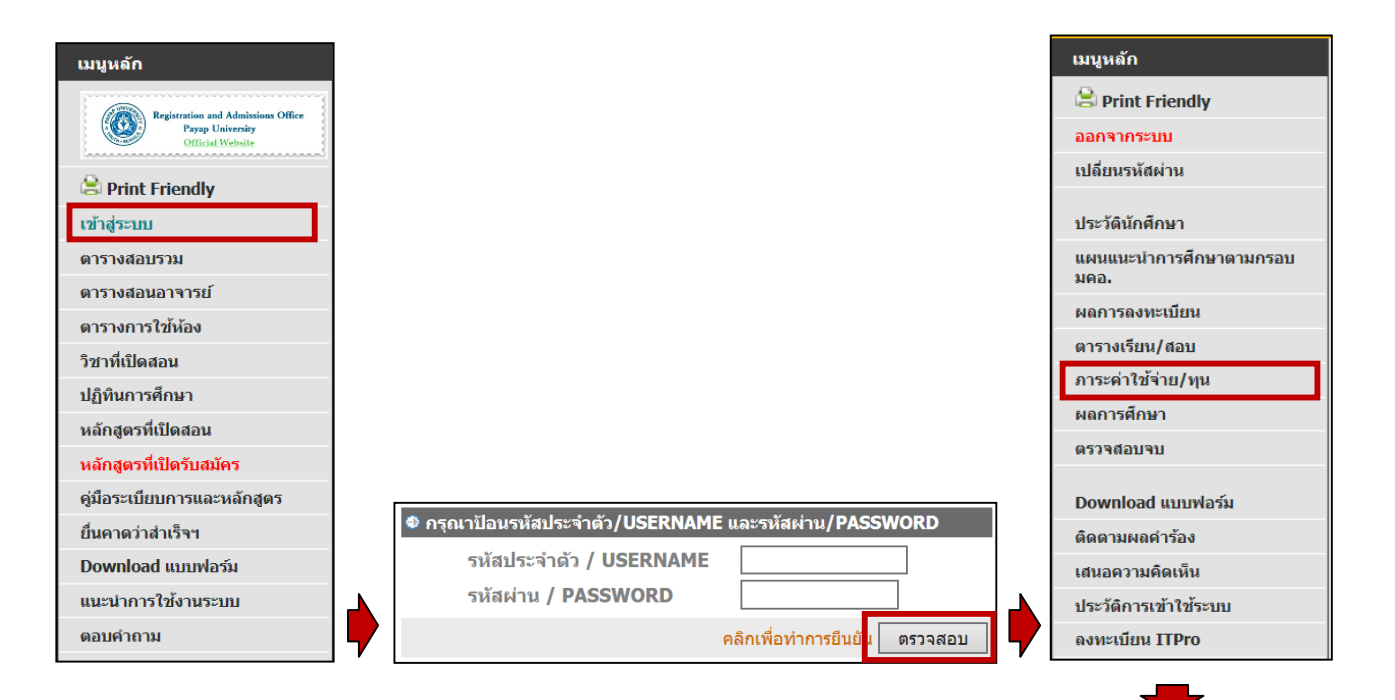

| วันที่-เวลา    |                     | รายการ                                     | จำนวนเงิน | ด้างชำระ  | เลขที่ใบเสร็จรับเงิน       | วันผ่อน<br><sub>ชำระ</sub> | หมาย |
|----------------|---------------------|--------------------------------------------|-----------|-----------|----------------------------|----------------------------|------|
| 20/03/17 12:28 | 2001                | ค่าเล่าเรียนเหมาจ่าย                       | 44,000.00 | 30,000.00 | C1:2559-1/5314<br>20/03/17 | 1100                       | and  |
|                | 2104                | ค่าบำรุงการศึกษา                           | 5,000.00  | -         | C1:2559-1/5314<br>20/03/17 |                            |      |
|                | 2127                | ดำธรรมเนียมโครงการพัฒนาศักยภาพนักศึกษา     | 3,000.00  | -         | C1:2559-1/5314<br>20/03/17 |                            |      |
|                | 2131 คำบริการอนามัย |                                            | 1,000.00  | -         | C1:2559-1/5314<br>20/03/17 |                            |      |
|                | 2202                | ค่าขึ้นทะเบียนนักศึกษาใหม่                 | 2,500.00  | -         | C1:2559-1/5314<br>20/03/17 |                            |      |
|                | 2306 ค่าชุดวอร์ม    |                                            | 650.00    | -         | C1:2559-1/5314<br>20/03/17 |                            |      |
|                | 2311                | ค่ากิจกรรมในหอพัก                          | 300.00    | -         | C1:2559-1/5314<br>20/03/17 |                            |      |
|                | 3102                | ค่าประกันของเสียหาย                        | 2,500.00  | -         | C1:2559-1/5314<br>20/03/17 |                            |      |
|                | 3129                | สนับสนุนกิจกรรม เดิน-วิ่ง มหาวิทยาลัยพายัพ | 100.00    | -         | C1:2559-1/5314<br>20/03/17 |                            |      |
|                | 4023                | ค่าธรรมเนียมอื่น ๆ                         | 1,000.00  | -         | C1:2559-1/5314<br>20/03/17 |                            |      |
| 20/03/17 12:51 | 2310                | ค่าหอพัก                                   | 8,000.00  | -         | C1:2559-1/5289<br>20/03/17 |                            |      |
| 20/03/17 12:52 | 2305                | ค่าอาหารนักศึกษา                           | 10,800.00 | -         | C1:2559-1/5289<br>20/03/17 |                            |      |
|                | 3123                | ค่าน้ำประปาเหมาจ่าย                        | 400.00    | -         | C1:2559-1/5289<br>20/03/17 |                            |      |
|                | 2322                | ค่าหอพัก ค่าอาหารและน้ำประปา               | 2,000.00  | -         | C1:2559-1/5290<br>20/03/17 |                            |      |
| 08/05/17 09:42 | 3138                | โครงการ Payap Freshy Preparation           | 500.00    | -         | C1:2560-1/1034<br>23/08/17 |                            |      |
| 23/08/17 08:38 | 2132                | ค่าประกันสุขภาพ                            | 1,924.00  | -         | C1:2560-1/1343<br>23/08/17 |                            |      |
|                |                     | 531                                        | 83,674.00 | 30,000.00 |                            |                            |      |

### 3.3 วิธีการบันทึกจำนวนเงินค่าเล่าเรียน

|                                                                                                    |                                                                                                    |                                                                                                    | จำนวนเงิน     | ด้างช่าระ เลขทีไบเสริจรับเงิน |
|----------------------------------------------------------------------------------------------------|----------------------------------------------------------------------------------------------------|----------------------------------------------------------------------------------------------------|---------------|-------------------------------|
| (รูบที่ประการแสดมป์)                                                                                                    | 200                                                                                                    | 1 ค่าเล่าเรียนเหมาจ่าย                                                                                                    | 44,000.00     | 30,000.00 C1:2559-1/5314      |
| สี่ สามนัยมาตรา 121<br>แห่งประมวลรัษฎากร                                                                                   | 210                                                                                                    | 4 ค่าบำรุงการศึกษา                                                                                                    | 5,000.00      | C1:2559-1/5314<br>20/03/17    |
| (aprint C1 - 2559: 1 / 0000                                                                                                | 212                                                                                                    | 7 ค่าธรรมเนียมโครงการพัฒนาศักยภาพนักศึกษา                                                                                                    | 3,000.00      | C1:2559-1/5314<br>20/03/17    |
| 74- SEN<br>747 Date 20/05/2562                                                                                             | 213                                                                                                    | 1 ค่าบริการอนามัย                                                                                                    | 1,000.00      | C1:2559-1/5314                |
| ไบเสร็จรับเงิน OFFICIAL RECEIPT                                                                                            | 220                                                                                                    | 2 ค่าขึ้นทะเบียนนักศึกษาใหม่                                                                                                    | 2,500.00      | - C1:2559-1/5314<br>20/03/17  |
| าหัสประจำ 5 6001210(01<br>Student Cod                                                                                      | 230                                                                                                    | 6 คำชุดวอร์ม                                                                                                    | 650.00        | C1:2559-1/5314<br>20/03/17    |
| ภาคการศึกษาการศึกษา 1/2.62<br>· Semester/Ac demic Year                                                                     | 231                                                                                                    | 1 ค่ากิจกรรมในหอพัก                                                                                                    | 300.00        | C1:2559-1/5314                |
|                                                                                                    | 310                                                                                                    | 2 คำประกันของเสียหาย                                                                                                    | 2,500.00      | C1:2559-1/5314<br>20/03/17    |
|                                                                                                    | 312                                                                                                    | 9 สนับสนุนกิจกรรม เดิน-วิ่ง มหาวิทยาลัยพายัพ                                                                                                    | 100.00        | _ C1:2559-1/5314<br>20/03/17  |
|                                                                                                    | 402                                                                                                    | 3 ค่าธรรมเนียมอื่น ๆ                                                                                                    | 1,000.00      | C1:2559-1/5314<br>20/03/17    |
|                                                                                                    | 231                                                                                                    | 0 ค่าหอพัก                                                                                                    | 8,000.00      | C1:2559-1/5289<br>20/03/17    |
|                                                                                                    | 230                                                                                                    | 5 ค่าอาหารนักศึกษา                                                                                                    | 10,800.00     | C1:2559-1/5289<br>20/03/17    |
|                                                                                                    | 312                                                                                                    | 3 ค่าน้ำประปาเหมาจ่าย                                                                                                    | 400.00        | C1:2559-1/5289<br>20/03/17    |
|                                                                                                    | 232                                                                                                    | 2 ค่าหอพัก ค่าอาหารและน้ำประปา                                                                                                    | 2,000.00      | C1:2559-1/5290<br>20/03/17    |
|                                                                                                    | 313                                                                                                    | 8 โครงการ Payap Freshy Preparation                                                                                                    | 500.00        | C1:2560-1/1034<br>23/08/17    |
|                                                                                                    | 213                                                                                                    | 2 ค่าประกันสุขภาพ                                                                                                    | 1,924.00      | C1:2560-1/1343<br>23/08/17    |
|                                                                                                    |                                                                                                    | 5                                                                                                    | ม 83,674.00   | 30,000.00                     |
|                                                                                                    |                                                                                                    |                                                                                                    |               |                               |
| กรุณาป้อนร้านวน จีนต่าเล่าเรียน แ ะต่าไปร่ายเ<br>นางสาว<br>มหาวิช ยาลัยพาย์<br>ดณ                                          | ก็ยวเมื่องกับกา<br>วัพ อนุปริญเ<br>ะวิทยาศาสต                                                                                                    | รศึกษาตามที่สถานศึกษาของท่านเรียกเกี<br>ญา/ปริญญาตรี<br>ลร์                                                                                                    | u <b>4</b> 50 |                               |
| ปีการ เอชที่ไป สรีร/เอชที<br>ปีการ ไปเริ่งหนี่ วัน โเอกสาร<br>สึกษา /เอชที่ได้งหมายือน<br>1/2550 C1 2550 1/2000 20/05/25/2 | ต่านไปเรียน<br>92.674                                                                                                    | ดำใช้จ่ายเกี่ยวเนื่อง รวมทั้งตั้น                                                                                                    |               |                               |
|                                                                                                    | 05,074                                                                                                    | 0.00                                                                                                    |               |                               |
|                                                                                                    | and the second second se | and the second second se |               |                               |

E